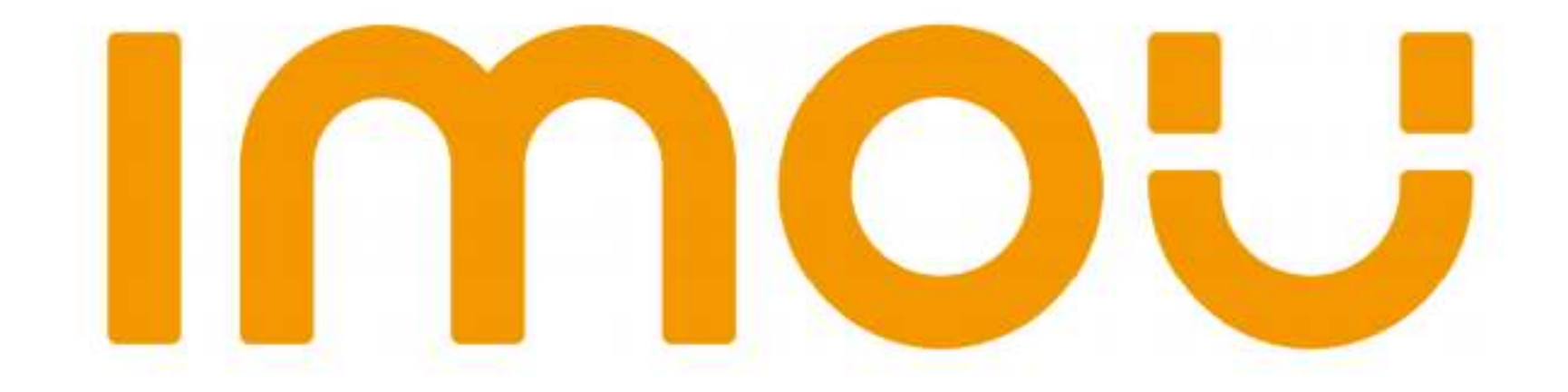

## **Quick Start Guide**

Version 1.0.0

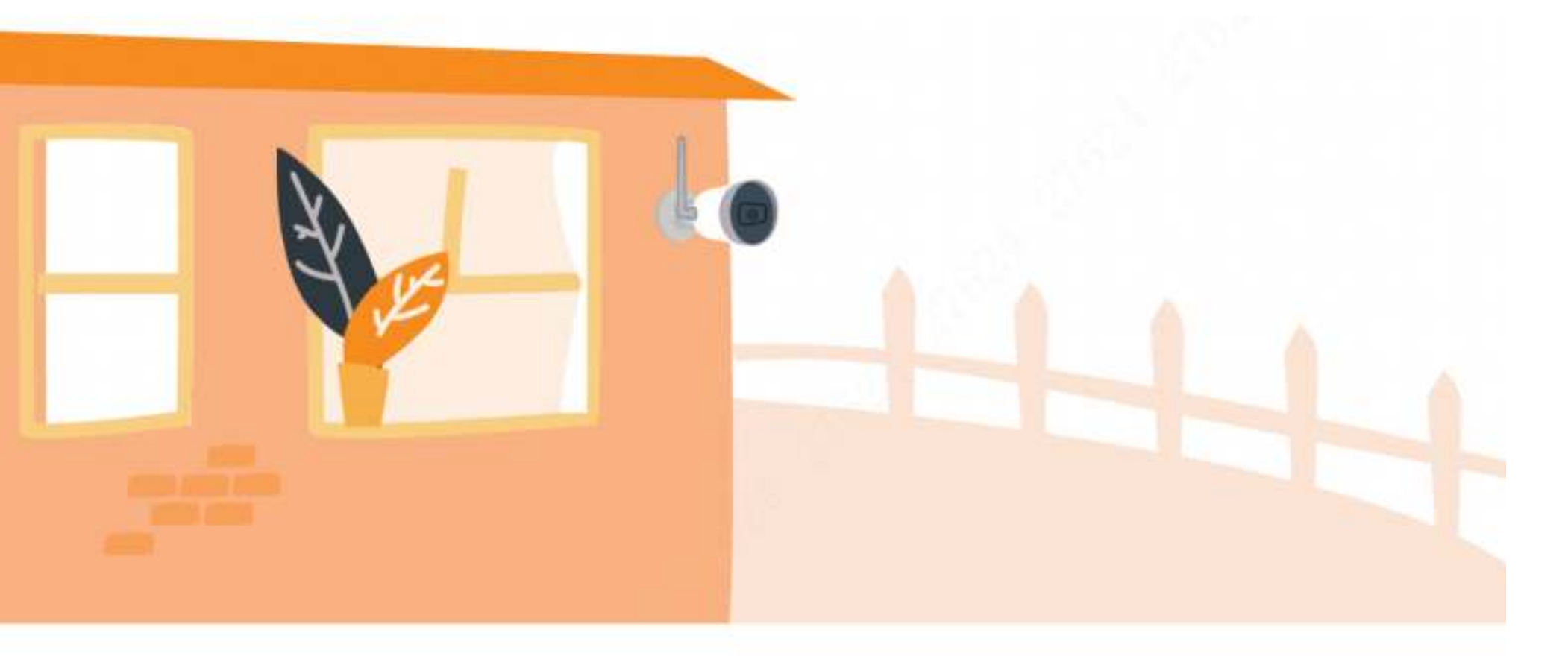

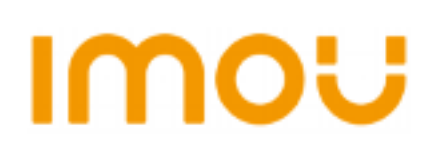

#### Contents

| Quick Start Guide         |    |
|---------------------------|----|
| Kurzanleitung             | 5  |
| Guía de inicio rápido     | 9  |
| Guide de démarrage rapide | 13 |
| Snelstarthandleiding      | 17 |
| Guida introduttiva        | 21 |
| Guia de Início Rápido     | 25 |
| About the Guide           | 29 |
|                           |    |

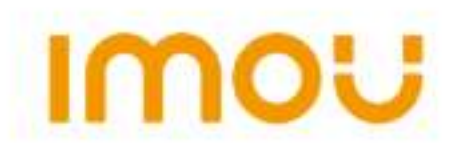

## **Quick Start Guide**

### **1 Packing List**

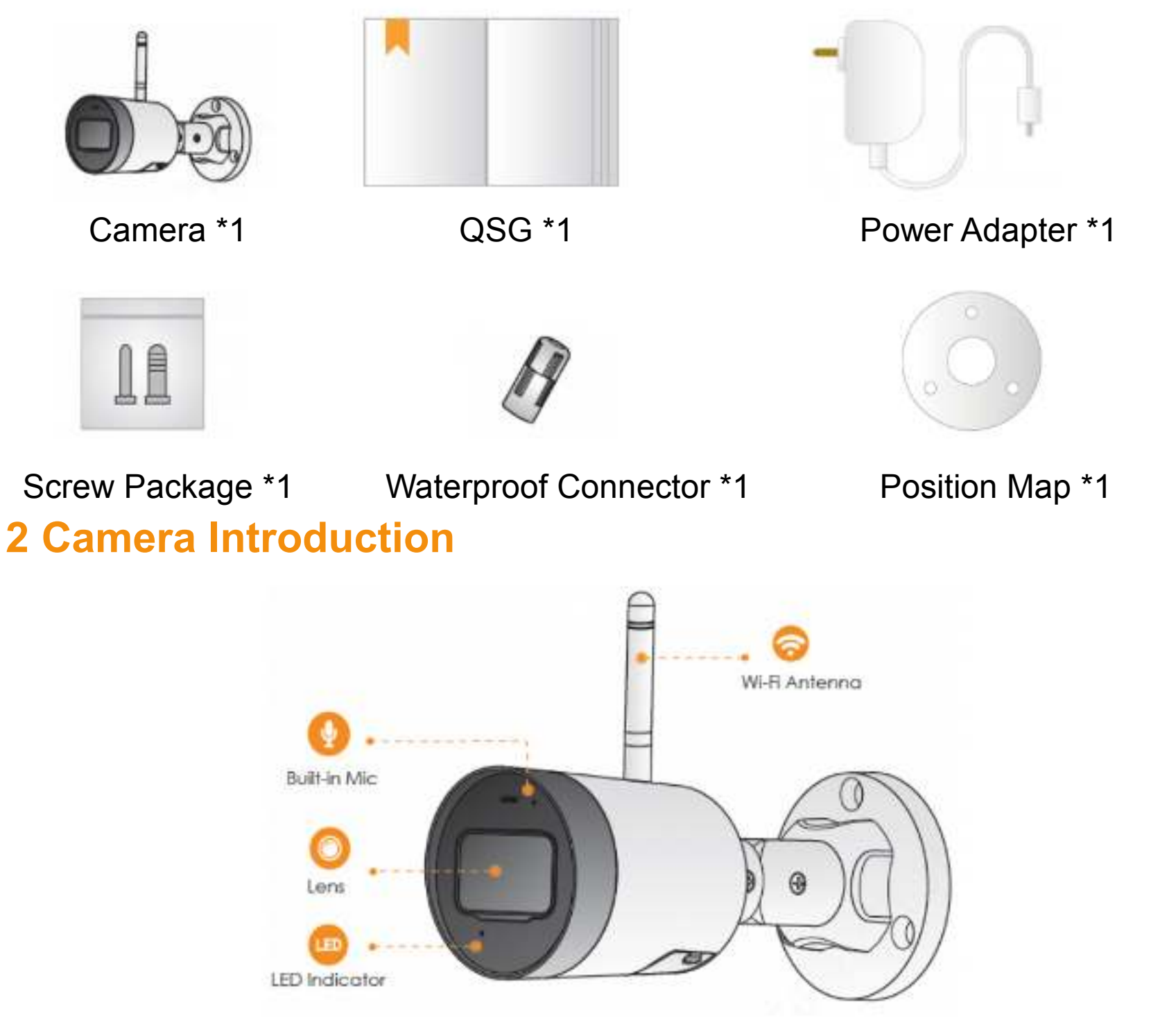

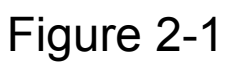

1

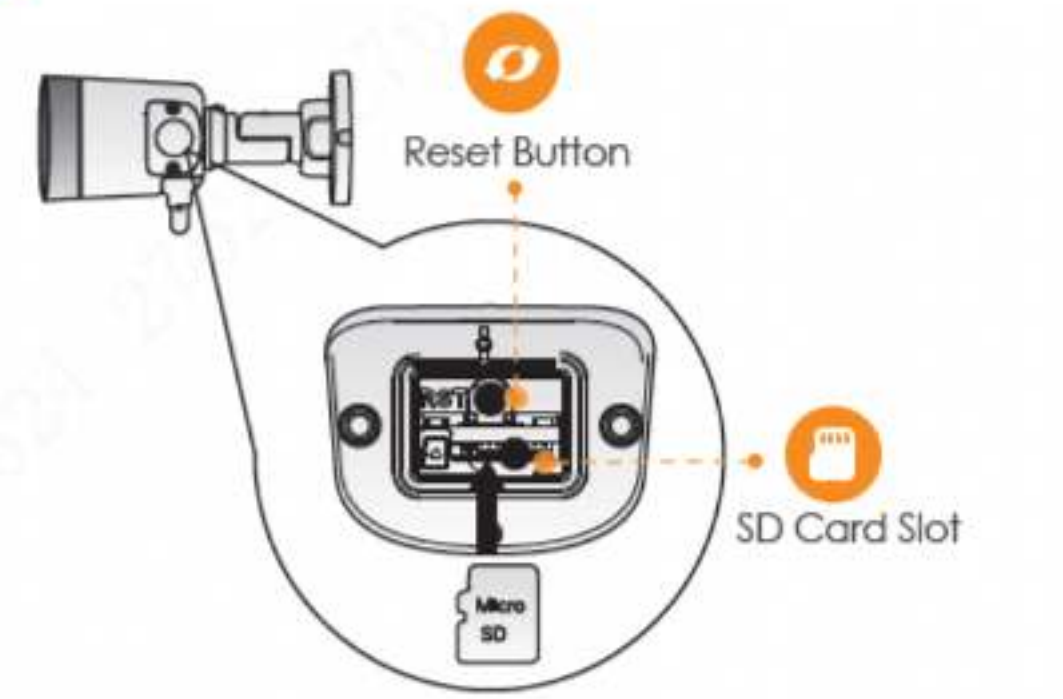

Figure 2-2

#### Note

Press and hold the Reset button for 10 s to reset the camera.

The pattern of the LED indicator is included in the following table.

| LED Indicator Status                     | Device status                                                                 |
|------------------------------------------|-------------------------------------------------------------------------------|
| Off                                      | <ul> <li>Powered off/LED turned off</li> <li>Rebooting after reset</li> </ul> |
| Red light on                             | <ul><li>Booting</li><li>Device malfunction</li></ul>                          |
| Green light flashing                     | Waiting for network                                                           |
| Green light on                           | Operating properly                                                            |
| Red light flashing                       | Network connection failed                                                     |
| Green and Red light flashing alternately | Firmware updating                                                             |

Table 2-1

2

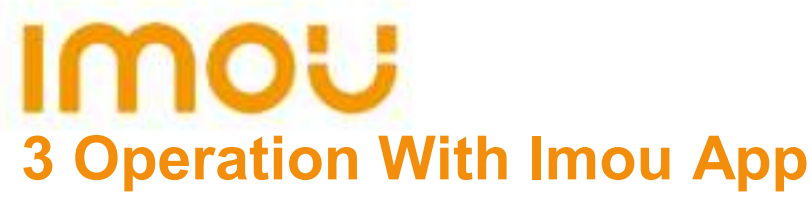

Step 1 Scan the following QR code or search "Imou" in Google Play or App Store to download and install Imou App.

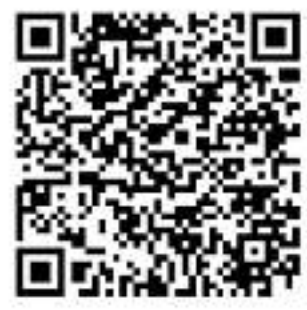

- Step 2 Run Imou App, and then register an account for first use.
- Step 3 Connect the camera to power source with the power adapter.
- Step 4 Wait for booting to be finished, and then the camera indicator flashes with green light.
- Step 5 Connect your smart phone to your Wi-Fi network, and make sure your smartphone is connected to Wi-Fi network with 2.4 GHz band, and then do the following operations to finish adding camera.

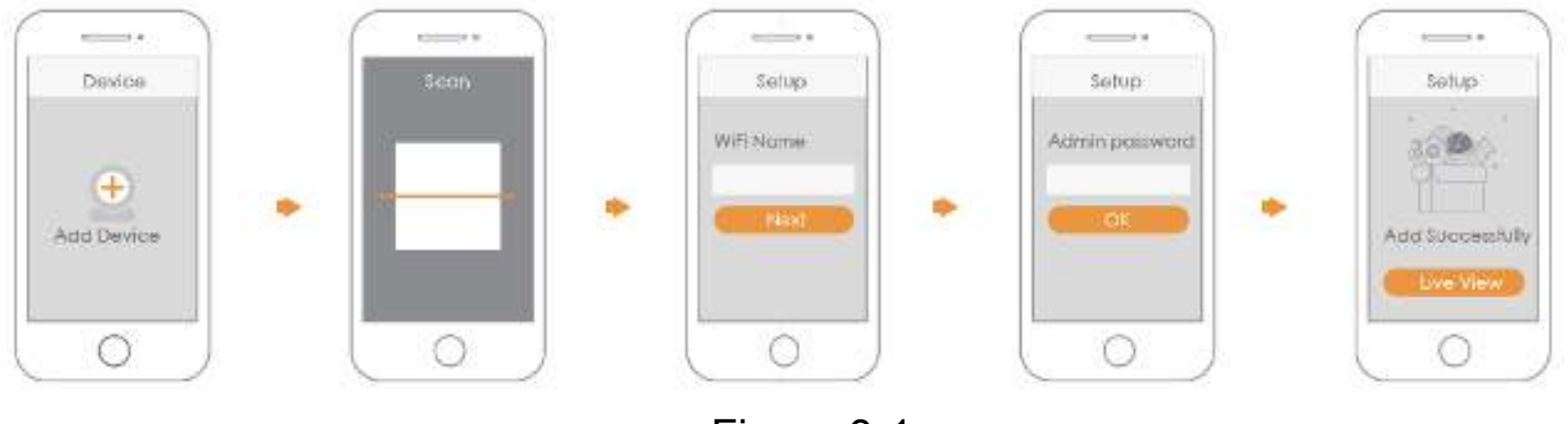

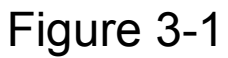

#### Note

- If you have more than one camera, do step 5 to add them one by one.
- If the Wi-Fi network changed or the indicator status goes wrong, reset the camera, and then do step 5 to add it again.

## **IMOU** 4 Installing Camera

Note: Make sure the mounting surface is strong enough to hold at least three times of the device weight.

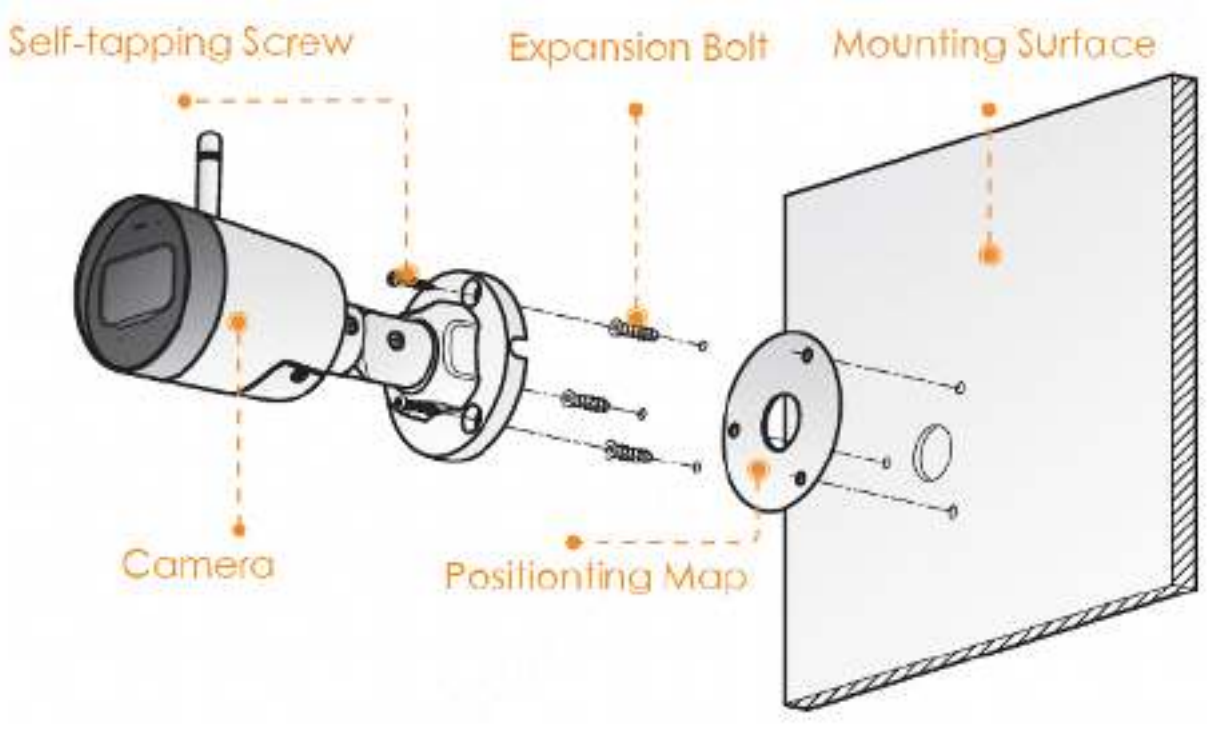

Figure 4-1

- Step 1 Drill screw holes on the mounting surface as the positioning map shows, and then put in the expansion bolts.
- Step 2 Attach the camera pedestal to the mounting surface with the self-tapping screws.
- Step 3 Power up the camera, and then adjust the lens to the ideal angle.

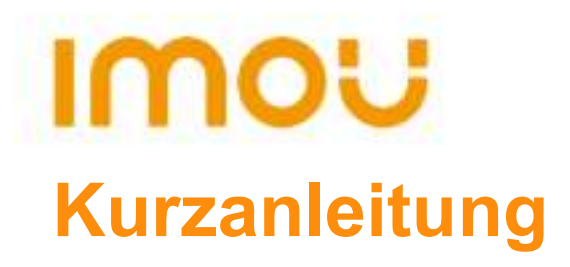

### 1 Lieferumfang

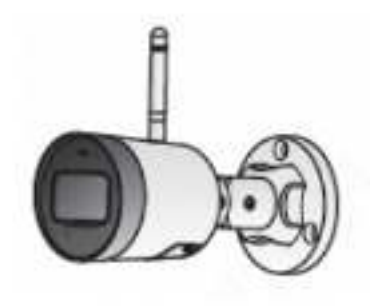

1 x Gerät

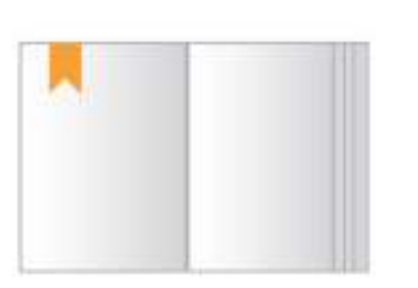

1 x Kurzanleitung

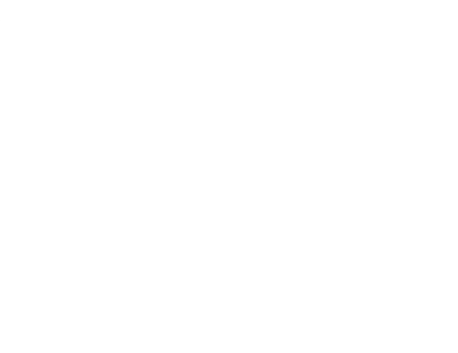

1 x Netzteil

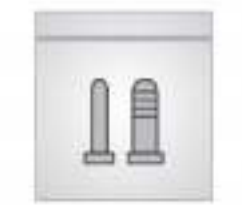

1 x Befestigungsmaterial

1 x Wasserdichter Stecker

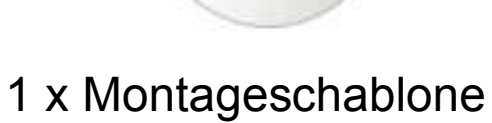

## 2 Bedienelemente und Funktionen der Kamera

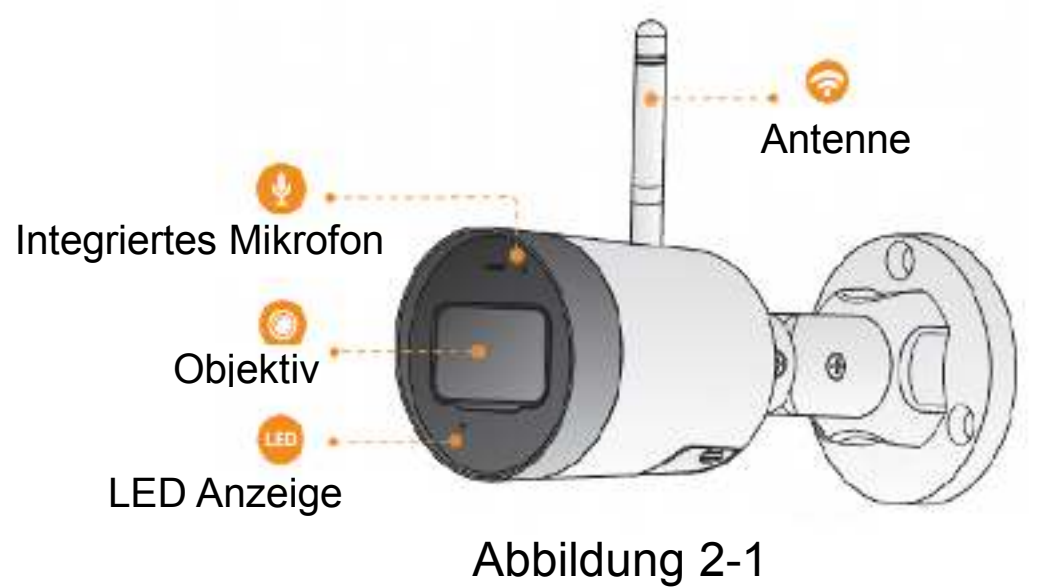

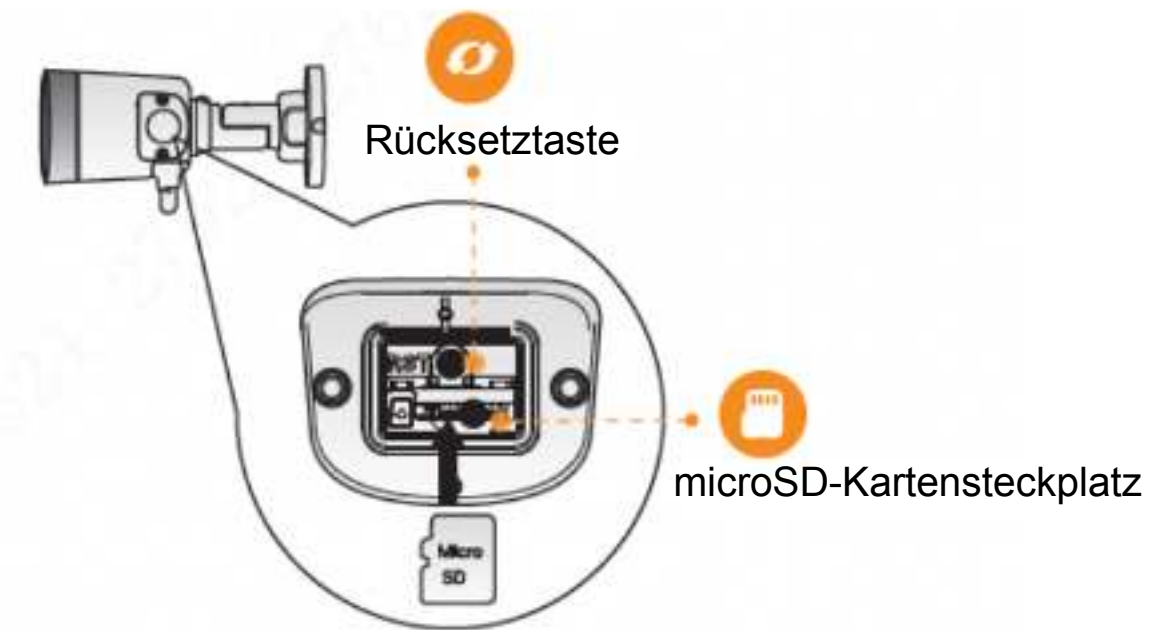

Abbildung 2-2

#### **Hinweis**

Halten Sie die Rücksetztaste für 10 Sekunden gedrückt, um die Kamera zurückzusetzen.

Der LED-Status ist in der nachfolgenden Tabelle dargestellt.

| LED-Anzeigestatus                      | Gerätestatus                                                                           |
|----------------------------------------|----------------------------------------------------------------------------------------|
| Aus                                    | <ul> <li>Gerät/LED ausgeschaltet</li> <li>Gerät fährt nach Rücksetzung hoch</li> </ul> |
| Rote LED leuchtet                      | <ul><li>Gerät fährt hoch</li><li>Gerätestörung</li></ul>                               |
| Grüne LED blinkt                       | Warten auf Netzwerkverbindung                                                          |
| Grüne LED leuchtet                     | Ordnungsgemäßer Betrieb                                                                |
| Rote LED blinkt                        | Netzwerkverbindung fehlgeschlagen                                                      |
| Grüne und rote LED blinken abwechselnd | Firmware-Update                                                                        |

Tabelle 2-1

## **3 Betrieb mit Imou-App**

Schritt 1: Scannen Sie den nachfolgenden QR-Code oder suchen Sie "Imou" in Google Play oder im App Store, um die Imou-App herunterzuladen und zu installieren.
Schritt 2: Starten Sie die Imou-App und erstellen Sie ein

Konto für die erstmalige Nutzung.

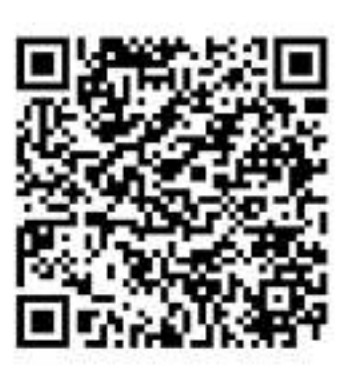

Schritt 3: Schließen Sie die Kamera über das Netzteil an der Stromquelle an.

- Schritt 4: Warten Sie, bis die Kamera hochgefahren ist, die Kameraanzeige blinkt grün.
- Schritt 5: Verbinden Sie Ihr Smartphone mit Ihrem WLAN-Netzwerk und vergewissern Sie sich, dass es über das 2,4-GHz-Band verbunden ist. Folgen Sie anschließend den nachfolgenden Schritten, um das Hinzufügen der Kamera abzuschließen.

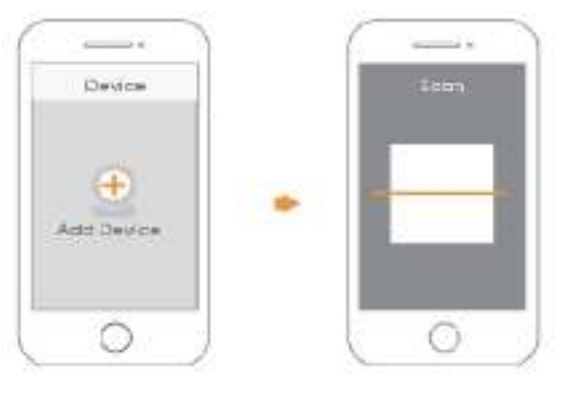

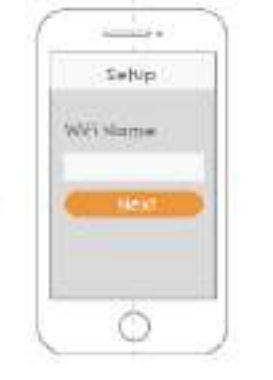

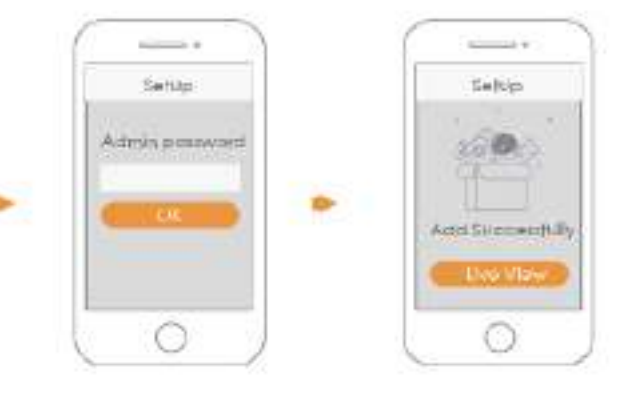

Abbildung 3-1

#### Hinweis

 Wenn Sie mehr als eine Kamera haben, führen Sie Schritt 5 aus, um sie nacheinander hinzuzufügen.

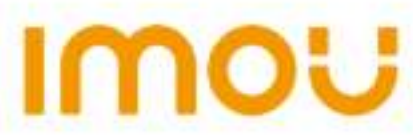

 Wenn das WLAN-Netzwerk sich geändert hat oder der Anzeigestatus nicht korrekt ist, setzen Sie die Kamera zurück und führen Sie Schritt 5 aus, um sie erneut hinzuzufügen.

### **4 Kamerainstallieren**

Hinweis: Vergewissern Sie sich, dass die Montagefläche stark genug ist, um mindestens das Dreifache des Gerätegewichts zu halten.

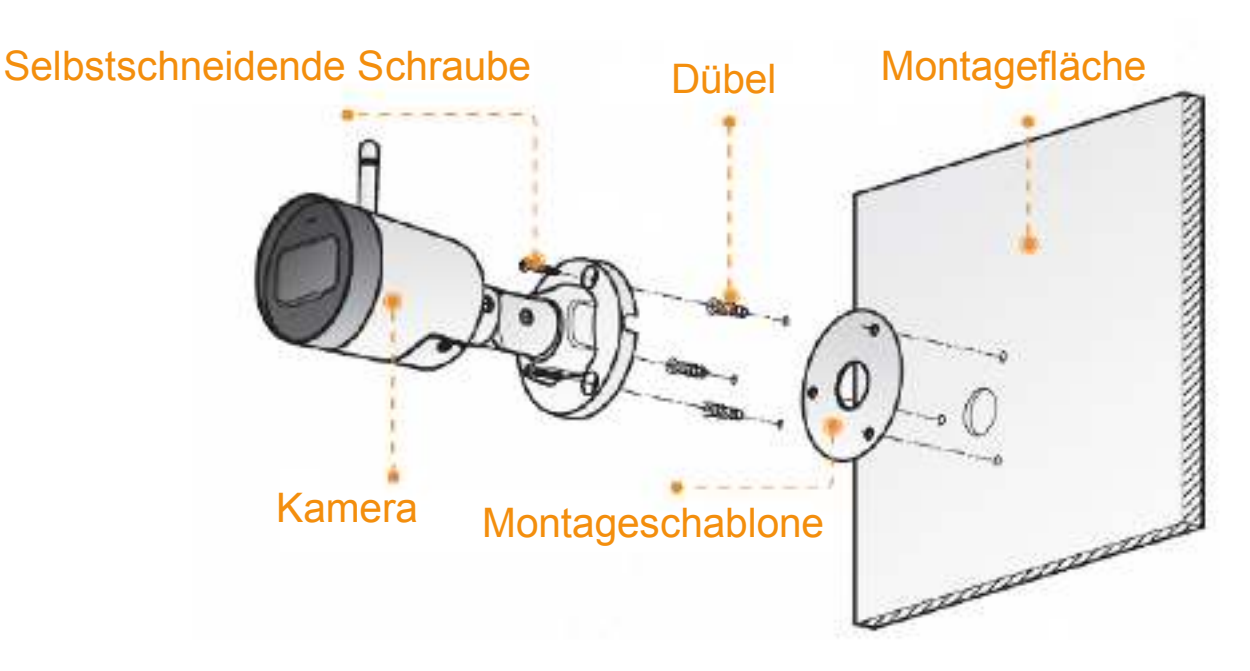

Abbildung 4-1

- Schritt 1: Bohren Sie Löcher entsprechend der Montageschablone in die Montagefläche und setzen Sie die Dübel ein.
- Schritt 2: Schrauben Sie die Halterung an der Montagefläche an.
- Schritt 3: Schalten Sie sie ein und richten Sie das Objektiv auf den idealen Winkel aus

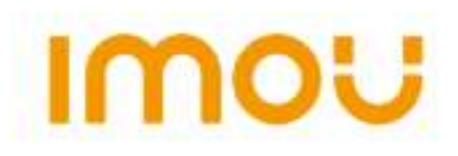

## Guía de inicio rápido

### 1 Contenido

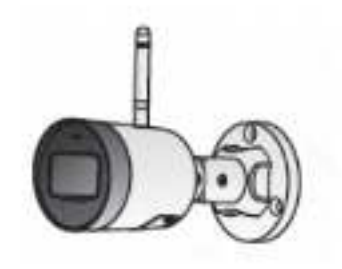

1 cámara

1 bolsa con tornillos

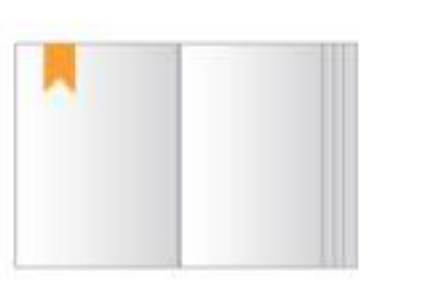

1 guía de inicio rápido

1 conector impermeable

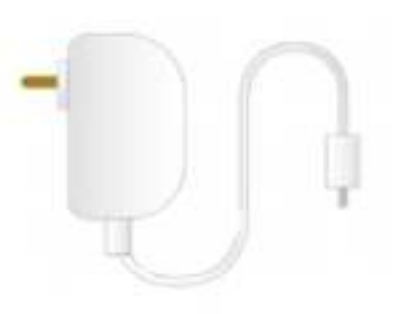

1 adaptador

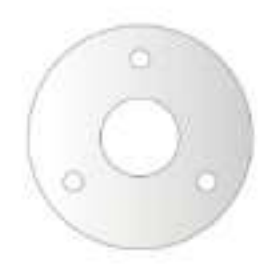

1 plantilla de instalación

## 2 Presentación de la cámara

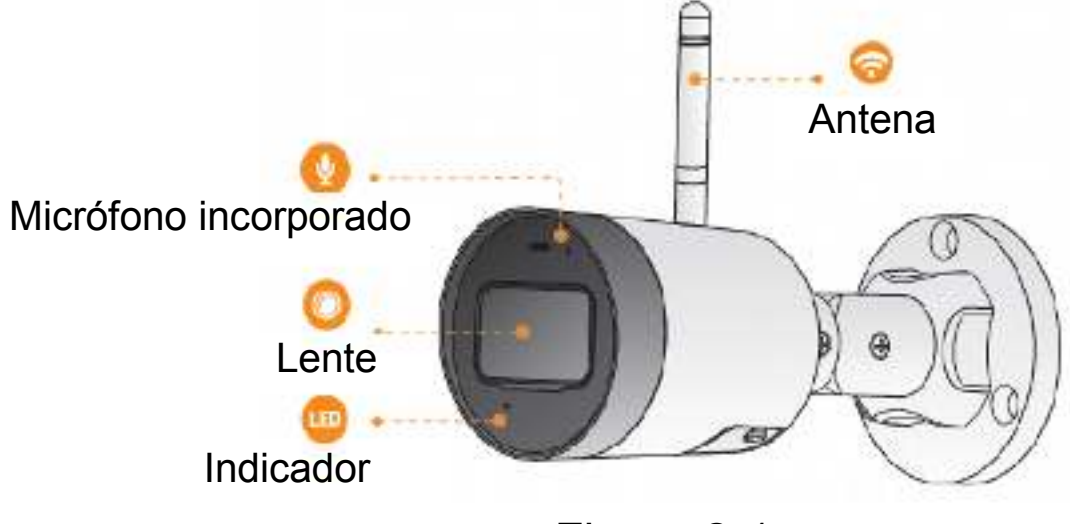

Figura 2-1

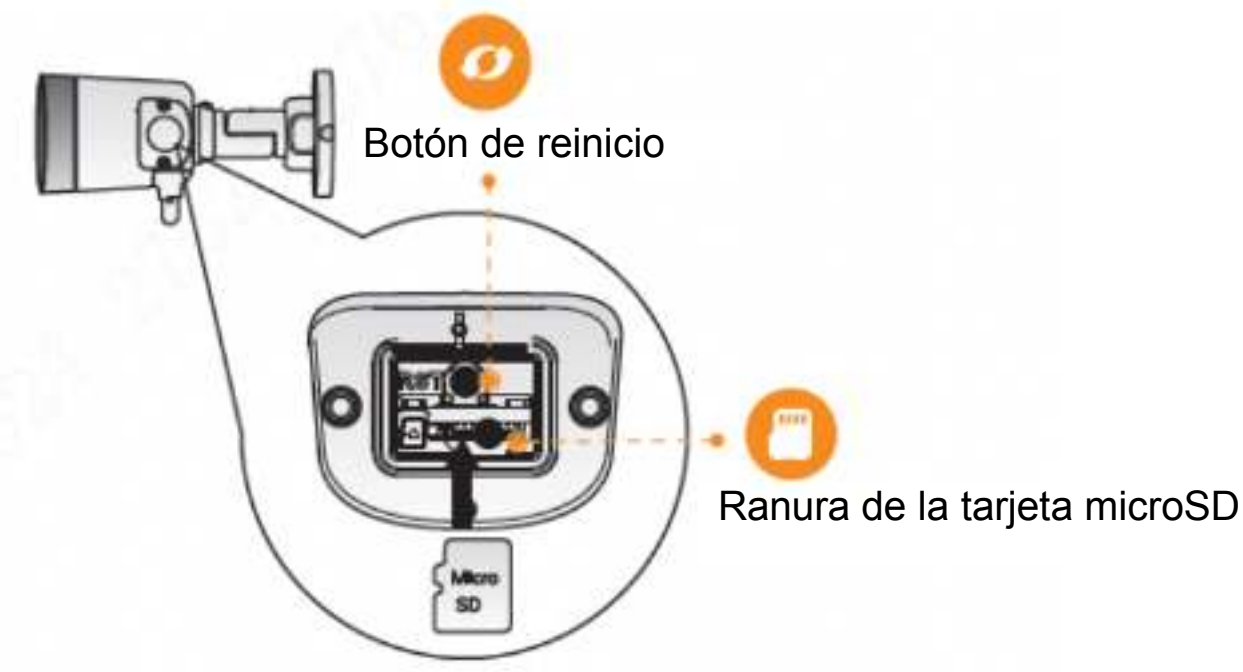

Figura 2-2

#### Nota

Mantenga pulsado el botón Reset durante 10 s para restablecer la cámara.

El comportamiento del indicador led se incluye en la tabla siguiente.

| Estado del indicador LED                            | Estado del dispositivo                                                                    |
|-----------------------------------------------------|-------------------------------------------------------------------------------------------|
| Desactivar                                          | <ul> <li>Desconectado/LED apagado</li> <li>Nuevo arranque después del reinicio</li> </ul> |
| Luz roja encendida                                  | <ul><li>Arranque</li><li>Mal funcionamiento del dispositivo</li></ul>                     |
| Luz verde parpadeante                               | En espera de la red                                                                       |
| Luz verde encendida                                 | Funcionando correctamente                                                                 |
| Luz roja parpadeante                                | Fallo de conexión de red                                                                  |
| Luz verde y roja<br>parpadeando<br>alternativamente | Actualización de firmware                                                                 |

Tabla 2-1

## 3 Funcionamiento con la aplicación Imou

- Paso 1: Escanee el siguiente código de respuesta rápida (QR) o busque «Imou» en Google Play o en la App Store para descargar e instalar la aplicación Imou.
- Paso 2: Ejecute la aplicación Imou y registre una cuenta si es su primer uso.
- Paso 3: Conecte la cámara a la fuente de alimentación mediante el adaptador de corriente.

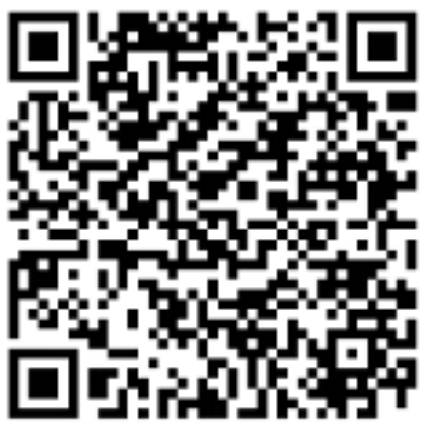

- Paso 4: Espere a que finalice el arranque, momento en el cual la luz verde del indicador de la cámara comienza a parpadear.
- Paso 5: Conecte su teléfono inteligente a su red wifi, asegurándose de usar la banda de 2,4 GHz para, luego, llevar a cabo los siguientes pasos para terminar de agregar la cámara.

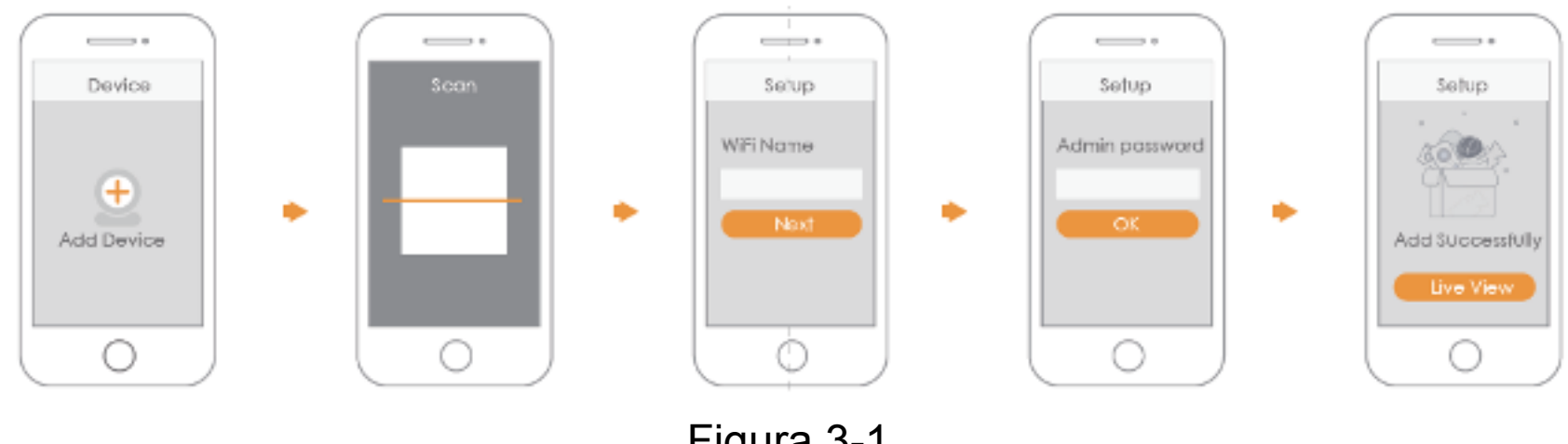

#### Figura 3-1

#### Nota

- Si tiene más de una cámara, realice el paso 5 para agregarlas una a una.
- Si ha cambiado la red wifi o el estado del indicador no funciona, restablezca la cámara y realice el paso 5 para volver a agregarla.

## **IMOU** 4 Instalación de la cámara

Nota: Asegúrese de que la superficie de montaje sea lo suficientemente sólida para soportar al menos 3 veces el peso del dispositivo.

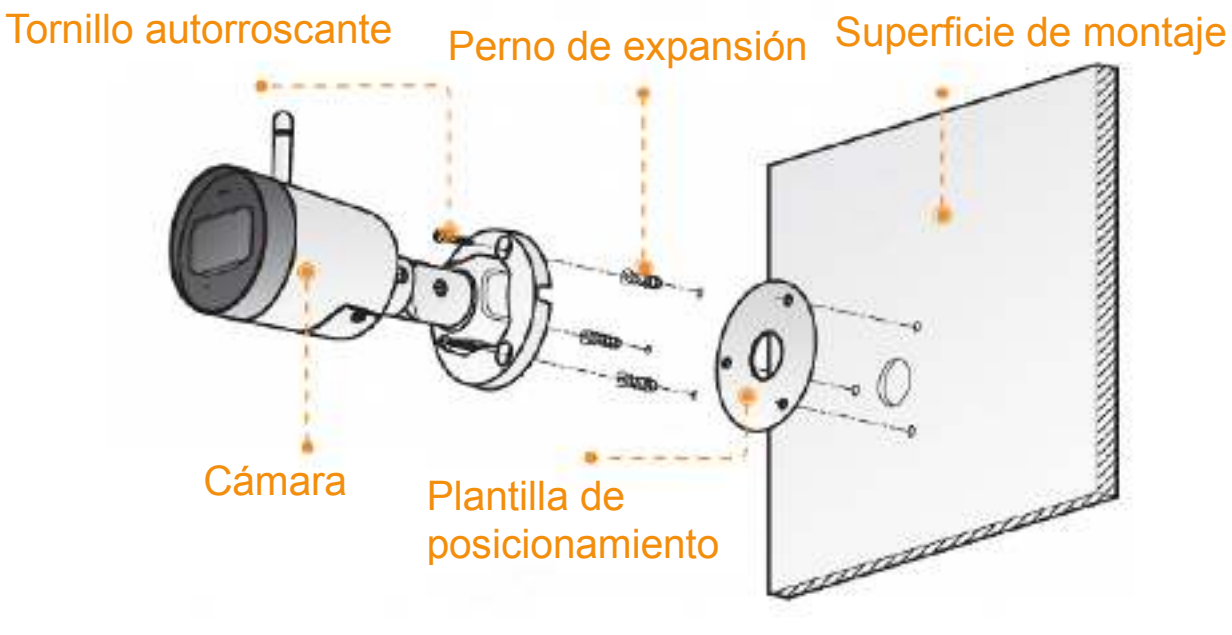

Figura 4-1

- Paso 1: Taladre los agujeros para los tornillos en la superficie de montaje según lo indicado en la plantilla de posicionamiento. Una vez perforados, introduzca los pernos de expansión.
- Paso 2: Fije el soporte a la superficie de montaje mediante los tornillos autorroscantes.
- Paso 3: Enciéndala y ajuste el ángulo ideal de la lente.

## **IMOU** Guide de démarrage rapide

### 1 Contenu de l'emballage

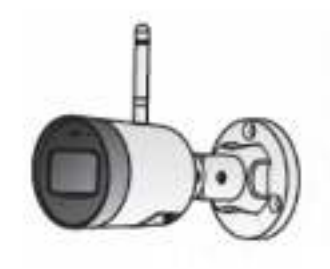

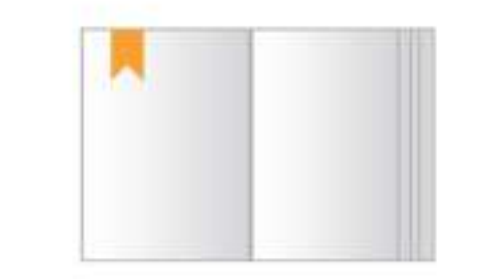

- Appareil × 1
- Guide de démarrage rapide × 1

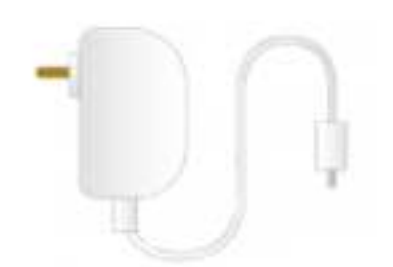

Adaptateur d'alimentation × 1

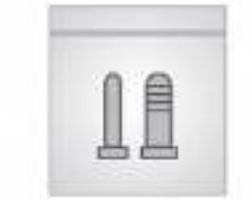

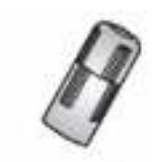

Jeu de vis × 1

Connecteur étanche × 1

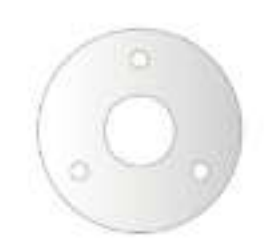

Patron d'installation × 1

### 2 Présentation de la caméra

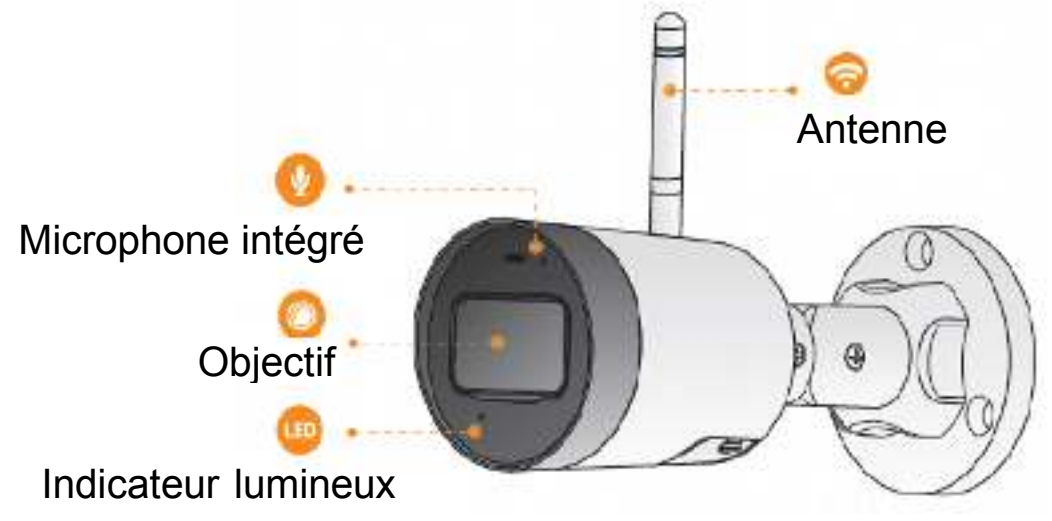

Figure 2-1

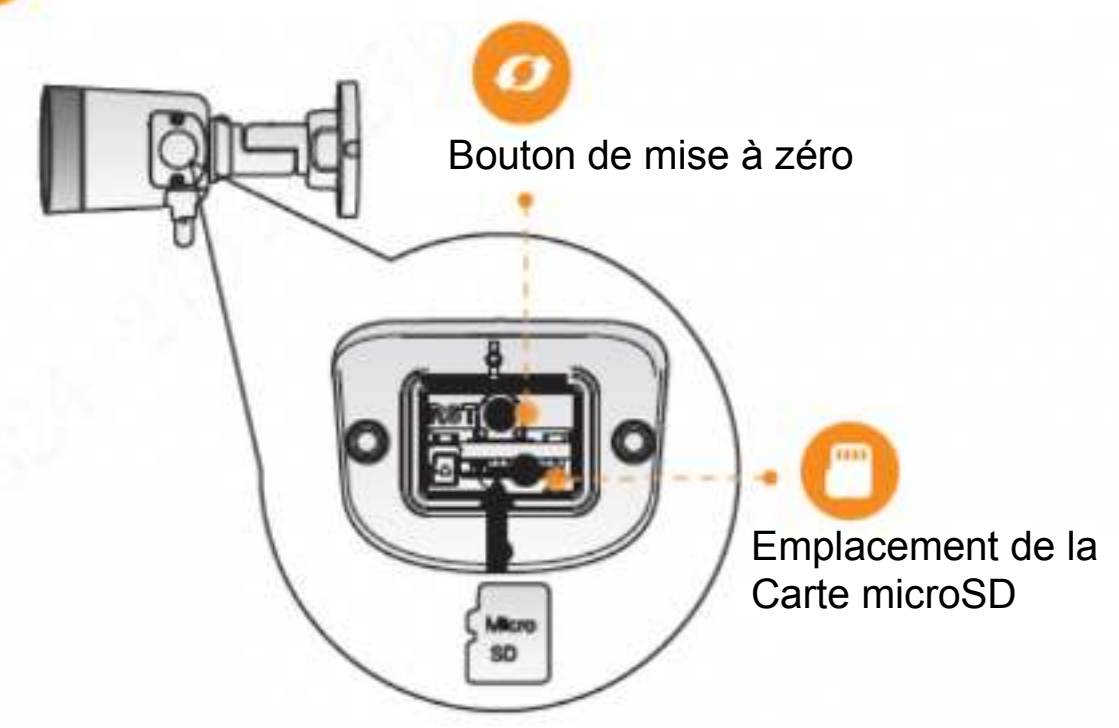

Figure 2-2

#### Remarque

Maintenez enfoncé le bouton de mise à zéro pendant 10 s pour réinitialiser la caméra.

Les variantes des indicateurs lumineux sont présentées dans le tableau cidessous.

| Statut de l'indicateur<br>Iumineux | Statut de l'appareil                                                                     |
|------------------------------------|------------------------------------------------------------------------------------------|
| Arrêt                              | <ul> <li>Appareil éteint/LED éteinte</li> <li>Redémarrage après remise à zéro</li> </ul> |
| Allumé en rouge                    | <ul><li>Amorçage</li><li>Fonctionnement défectueux de l'appareil</li></ul>               |
| Clignotant en vert                 | En attente de connexion réseau                                                           |
| Allumé en vert                     | Fonctionnement normal                                                                    |
| Clignotant en rouge                | Échec de connexion au réseau                                                             |
| Clignotant vert et rouge alterné   | Mise à jour du micrologiciel                                                             |

Tableau 2-1

## **Section Section** 3 Fonctionnement avec l'application Imou

Étape 1 : scannez le code QR figurant sur l'unité ou recherchez « Imou » dans

Google Play ou App Store, téléchargez et installez l'application.

- Étape 2 : exécutez l'application Imou et inscrivez-vous pour la toute première utilisation.
- Étape 3 : Branchez la caméra à l'aide de l'adaptateur d'alimentation.

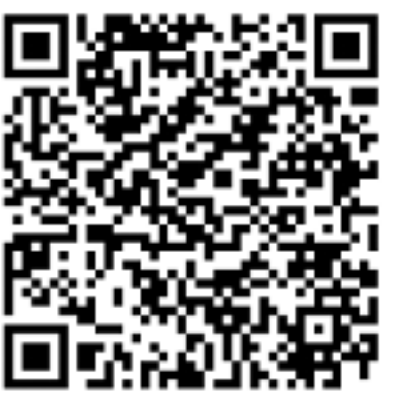

- Étape 4 : patientez jusqu'à la fin du redémarrage ; l'indicateur lumineux de la caméra clignote en vert.
- Étape 5 : connectez votre smartphone à votre réseau Wi-Fi et assurez-vous qu'il y est connecté sur une bande de 2,4 GHz. Procédez comme indiqué cidessous pour terminer l'ajout de la caméra.

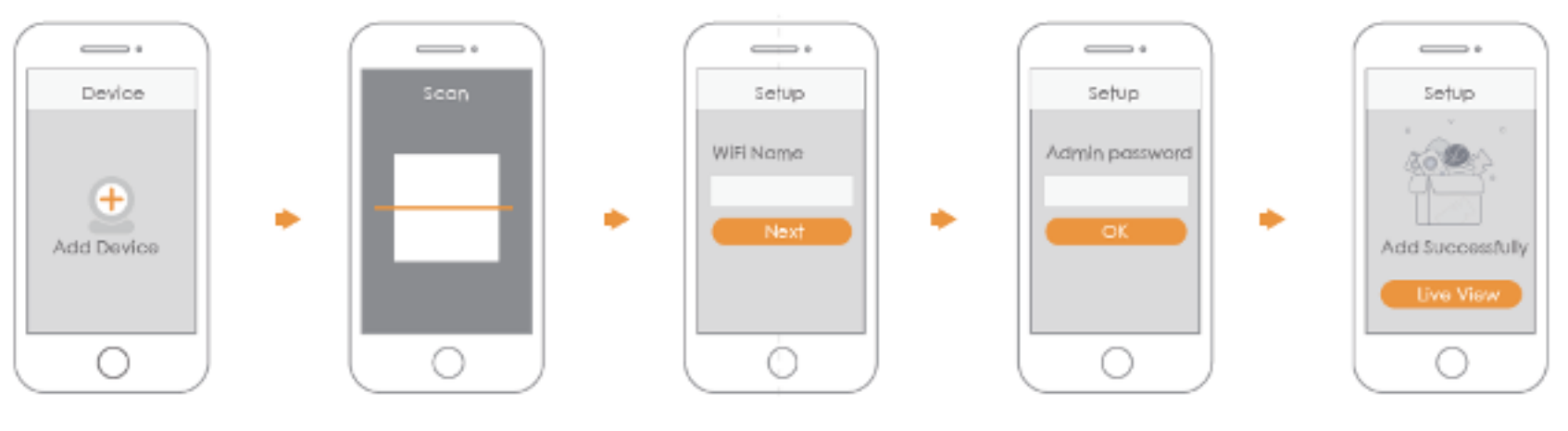

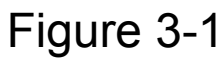

#### Remarque

- Si vous avez plusieurs caméras, veuillez suivre l'étape 5 pour les ajouter une par une.
- En cas de changement du réseau Wi-Fi ou de dysfonctionnement du statut de l'indicateur lumineux, réinitialisez la caméra et répétez l'étape 5 pour l'ajouter.

## **IMOU** 4 Installation de la caméra

Remarque : Assurez-vous que la surface de montage est assez solide pour supporter le triple du poids de l'appareil.

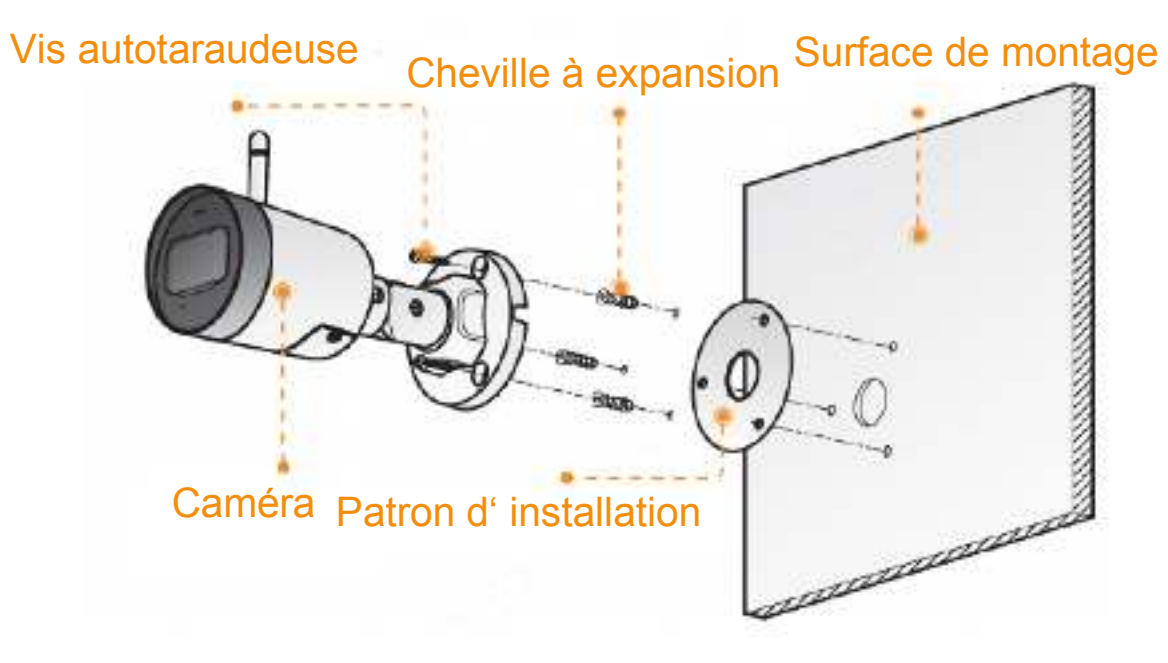

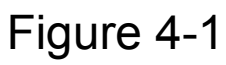

- Étape 1 : perforez les trous de vissage sur la surface de montage suivant le patron d'installation et fixez les chevilles à expansion.
- Étape 2 : fixez la Support sur la surface de montage à l'aide des vis autotaraudeuses.
- Étape 3 : Puis mettez-la sous-tension. Ajustez la position de l'objectif sur l'angle idéal.

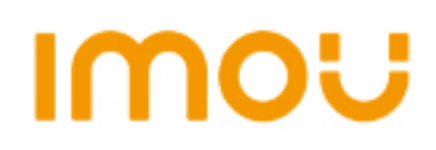

A